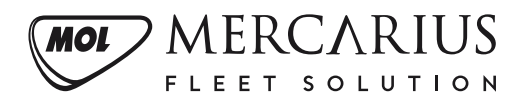

## **KÁRMODUL KISOKOS**

MOL Mercarius Fleet Solution

- 0. lépés: Mycarius regisztrálás Amennyiben még nem regisztrált a Mycarius online ügyfélportálunkon, először hozzon létre egy saját profilt. A regisztrációs folyamat részletes leírását megtalálja az alábbi <u>útmutatóban</u> vagy a folyamatot bemutató <u>tutorial</u> <u>videóban</u>.
- 1. lépés: *Bejelentkezés után* A bejelentkezést követen kattintson a *törött autó* menüpontra a bal oldali sávban.

| ADC-125                                                                            |                                |
|------------------------------------------------------------------------------------|--------------------------------|
| Autó adatlap Km óraállás Szerviztörténet Autó használók Biztosítás Kárbejelentések |                                |
| Gyártási év                                                                        | Üzemanyag típus                |
| 2020                                                                               | Benzin                         |
| Forgalmi engedély száma                                                            | Forgalmi engedély érvényessége |
| ABC12345                                                                           | 2025.03.10                     |
| Alvázszám                                                                          | Motorszám                      |
| ABCDEFGH11111111111                                                                | ABC010101010101                |
| Autópálya matricák                                                                 |                                |
| A jármű nem rendelkezik autópálya matricával                                       |                                |
| Régi autópálya matricák                                                            |                                |
| Autópálya matrica (éves) (2022.01.01 - 2023.01.31)                                 |                                |
|                                                                                    |                                |

2. lépés: *Ügyindítás* – A sárga "*Ügyindítás*" gombra kattintva kezdhető meg a kárbejelentés.

| Kárügyinté     | zés           |                          |                        |                           | ~                         |    |   |   |   |         | _          |
|----------------|---------------|--------------------------|------------------------|---------------------------|---------------------------|----|---|---|---|---------|------------|
| Keresés        | Q Bejele      | ntés 🔹                   | Szerviz                | ▼ Lezárás                 |                           | is |   |   |   |         | <u>بلە</u> |
| <u>Ogyszám</u> | Autó rendszám | Autó                     | Bejelentve             | Kárügyintéző              | Kárszakértő               | 1  | в | s | L | Állapot | Tärgy      |
| 00000370       | AAA-111       | BMW X3 xDrive 2.0d       | 2023. 09. 18. 13:19:37 | (fleet.bmauser+teszt_karu | (fleet.bmauser+teszt_kars | 0  | 0 | 0 | 0 | Nyitott |            |
| 00000314       | BBB-222       | Volkswagen Passat Var. 2 | 2023. 08. 22. 14:38:22 | (fleet.bmauser+teszt_karu | (fleet.bmauser+teszt_kars | 0  | 0 | 0 | 0 | Nyitott |            |
| 00000308       | AAA-111       | BMW X3 xDrive 2.0d       | 2023. 08. 11. 13:23:41 |                           | Folinek Balázs_kárszakért | 0  | 0 | 0 | 0 | Nyitott |            |
| 00000252       | AAA-111       | BMW X3 xDrive 2.0d       | 2023. 07. 13. 10:32:48 | (fleet.bmauser+teszt_karu | (fleet.bmauser+teszt_kars | 0  | 0 | 0 | 0 | Nyitott |            |
| « 1 »          |               |                          |                        |                           |                           |    |   |   |   |         |            |

**3. lépés:** *Autó kiválasztása* – Válassza ki a legördülő listából azt a flottába tartozó gépjárművet, amelyhez kapcsolódóan kárbejelentést szeretne tenni. Ezt követően a rendszer automatikusan megjeleníti a rendszámhoz tartozó céget (*Felelős*) és a gépjármű használójának nevét (*Használó*).

Fontos, hogy a "Kész" gomb bepipálása nélkül nem lehetséges a továbbhaladás.

| 🛦 Autó kiválasztása                                     |           | ^                      |
|---------------------------------------------------------|-----------|------------------------|
|                                                         | Kérjük va | ilassza ki az autót! 🛕 |
| Válassza ki a gépjárművet, amihez a káresemény tartozik |           |                        |
| AAA-111                                                 | x *       |                        |
| Felelős                                                 |           |                        |
| Mycarius Minta Kft.                                     |           |                        |
| Használó                                                |           |                        |
| Kovács Géza                                             |           |                        |
|                                                         |           |                        |
|                                                         | 14        |                        |

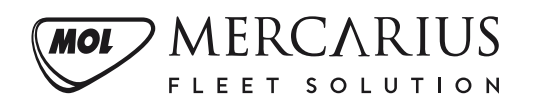

**4. lépés:** *Biztosítói adatok* – A felület tájékoztatás céljából megjeleníti a kárkezeléshez tartozó biztosítási önrészeket, illetve a szolgáltatás elemeit.

A rendszer automatikusan kitölti a mezőket, ezzel nincsen teendő.

| Biztosítói adatok        | ^                                |
|--------------------------|----------------------------------|
|                          | Információ, nincs vele feladat 🚯 |
| KGFB biztosító           | KGFB kötvényszám                 |
| Mycarius Minta Kft.      | 111111111                        |
| Casco biztosító          | Casco kötvényszám                |
| Mycarius Minta Kft.      | 2222222222                       |
| Casco törés önrész (min) | Casco törés önrész (%)           |
| 50000,00                 | 10,00                            |
| Casco lopás önrész (%)   | Casco üvegkár önrész (%)         |
| 10,00                    | 10,00                            |
| GAP biztosítás van?      |                                  |
| Igen                     |                                  |
|                          |                                  |

5. lépés: *Bejelentéshez tartozó adatok* – Az alábbi felületen kell megadni a káresemény időpontját, helyszínét, illetve pontos esetleírását.

## A mezők kitöltése kötelező!

Fontos, hogy a "Kész" gomb bepipálása nélkül nem lehetséges a továbbhaladás.

|                            | K                 | érjük a n  | negfelelő ad  | atokat kitöl                                  | teni és készre j | elenteni! |
|----------------------------|-------------------|------------|---------------|-----------------------------------------------|------------------|-----------|
| Káresemény időpontja       |                   |            |               |                                               |                  |           |
| 2024.01.05                 |                   | 曲          | 23:12         |                                               | Ŀ                |           |
| Ország                     | Helység           |            | Utca, ház     | szám                                          |                  |           |
| Magyarország               | Budapest          |            | Öv utca, 23.  |                                               |                  |           |
| Lakott területen kívül: út |                   |            | ł             | <m szelvény<="" td=""><td>/</td><td></td></m> | /                |           |
| Mellékút                   |                   |            |               | 100                                           |                  |           |
| Hatósági intézkedés törte  | ént? (Rendőrség,  | tűzoltós   | ág stb.?)     |                                               |                  |           |
| Igen                       |                   |            |               |                                               | × *              |           |
| Káresemény pontos leírá    | sa (Az előkészíte | ett kárbej | elentő adatla | apon megje                                    | lenítésre kerül) |           |
| Megfelelően ki kell tö     | ölteni!           |            |               |                                               |                  |           |

**6. lépés:** *Csereautó szolgáltatás* – A "*Csereautót kér?*" mezőnél válassza ki, hogy szüksége van-e csereautóra. Választható lehetőségek: "*Igen*" vagy "*Nem*".

Amennyiben csereautót igényel, úgy a szerződés alapján további egyeztetés várható.

Fontos, hogy a "Kész" gomb bepipálása nélkül nem lehetséges a továbbhaladás.

| ▲ Csereautó szolgáltatás                                    | ^                                     |
|-------------------------------------------------------------|---------------------------------------|
|                                                             | Kérjük kitölteni az alábbi mezőket! 🛕 |
| Saját hibás kár esetén csereautó díja (tájékoztató jellegű) |                                       |
|                                                             |                                       |
| Csereautó szerződés információ                              |                                       |
| Nincs szerződésben                                          |                                       |
| Csereautót kér?                                             |                                       |
| Csereautót kér?                                             | •                                     |
|                                                             |                                       |
|                                                             | Mégse CKész Mentés                    |

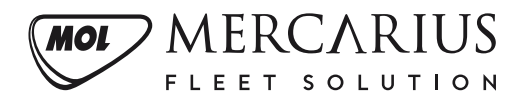

7. lépés: *Személyes adatok és nyilatkozat* – Bejelentő személye vagy a kárrendezésben illetékes munkatárs elérhetőségének megadása.

Kérjük adja meg annak a személynek az adatait, akivel a káresemény ügyében kapcsolatot kell tartanunk.

(Nem kötelező saját adatokkal kitöltő gombot alkalmazni, az alábbi ikonnal: 🖍 )

Fontos, hogy a "Kész" gomb bepipálása nélkül nem lehetséges a továbbhaladás.

| Saját felhasználói adataimmal kitölteni: 🥜                            |                           |
|-----------------------------------------------------------------------|---------------------------|
|                                                                       |                           |
| Kapcsolattartó neve                                                   |                           |
| Példa Panna                                                           |                           |
| Kapcsolattartó email                                                  |                           |
| panna@pelda.hu                                                        |                           |
| Kapcsolattartó telefonszáma                                           |                           |
| 0611111111                                                            |                           |
| Hozzájárulok, hogy a megadott adataimat kárügyintézés céljából ke:    | zeljék.                   |
| Amennyiben a rögzítő személye eltér a kapcsolattartótól, úgy a kapcso | lattartó hozzájárulásának |

**8. lépés:** *Autó helyzete* – Az autó helyszínének megadása elengedhetetlen a gyors és hatékony kárrendezési eljárás biztosításához.

Amennyiben a gépkocsi Magyarországon kívül található, jelölje meg a "*Külföldön*" lehetőséget.

Kérjük figyelmesen töltse ki a "Település" és "Pontos cím" mezőket.

Fontos, hogy a "Kész" gomb bepipálása nélkül nem lehetséges a továbbhaladás.

|                          | Kérjük a megfelelő adatokat kitölteni és készre jelentenil 🛕 |
|--------------------------|--------------------------------------------------------------|
| Merre található az autó? |                                                              |
| 🗆 Külföldön              |                                                              |
| Település                |                                                              |
| Ádánd                    | × *                                                          |
| Pontos cím               |                                                              |
| Öv utca, 23.             |                                                              |

9. lépés: Segítség – A kárbejelentő felületünkön lehetőség van a részben kitöltött kárbejelentő mentésére a "PDF letöltése" gomb megnyomásával (minta fájl megtekintése). A PDF-ben azok az adatok fognak megjelenni, amelyek a "Kész" gombbal Ön által jóvá lettek hagyva.

| Segítség - részben kitöltött kárbejelentő l | etöltése      | ^ |
|---------------------------------------------|---------------|---|
|                                             | PDF letöltése |   |

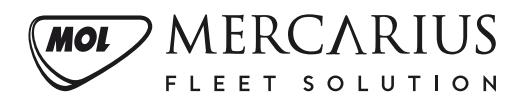

A PDF fájlban található mezők szerkeszthetőek, de nyomtatás után kézzel is kitölthetők a hiányos részek.

## FONTOS: nyomtassa ki a letöltött kárbejelentő lapot és írja alá!

A letöltött, majd kitöltött és aláírt dokumentumot a csatolmányok hozzáadásánál a "*Kárbejelentő*" résznél <u>szükséges</u>feltölteni .JPG vagy .PDF formátumokban.

| Kelt:,,,,,           |                                          |
|----------------------|------------------------------------------|
|                      |                                          |
| Járművezető aláírása | Jármű tulajdonosának (cégszerű) aláírása |

**10. lépés:** *Csatolmányok hozzáadása* – Itt kell feltölteni a káreseménnyel kapcsolatos fényképeket.

Egy kép mérete maximum 2500 KB lehet.

A képek támogatott formátumai: .JPG, .PNG és .PDF.

Kérjük, hogy a "*Fénykép a KM óráról*", a "*Fénykép a sérült autóról távolról*" és "*Kárbejelentő*" mezőkhöz minimum 1 darab, míg a "*További fényképek a sérülésről*" mezőhöz minimum 2 darab képet töltsön fel.

A "Baleseti bejelentő (kék-sárga)", "Rendőrségi igazolás", "Jogosítvány" és "Egyéb csatolmány" mezőkhöz **nem kötelező** képet feltölteni.

A feltöltött fotók a szem ikonnal előnézetben megtekinthetők, a lefelé mutató nyíl ábra segítségével pedig letölthetők.

A szemetes ikonra koppintva törölhetők a feltöltött képek.

A rendszer biztosítja az ún. Drag&Drop funkciót, tehát elegendő az adott mezőre húzni a képfájlokat és rögtön megkezdődik a feltöltés.

Fontos, hogy a "Kész" gomb bepipálása nélkül nem lehetséges a továbbhaladás.

| A Csatolmányok hozzáadása                                                                                    | ^                                                  | Baleseti bejelentő (kék-sárga) (opcionális, max.<br>2500 KB/db)                                     | 0                 |
|----------------------------------------------------------------------------------------------------|----------------------------------------------------|----------------------------------------------------------------------------------------------------|-------------------|
| Fénykép a KM óráról (min. 1 db, max. 2500                                                                    | Kérjük csatolja a szükséges dokumentumokat! 🛕<br>🥑 | Kattintson vagy húzza az állományokat ide<br>Baleseti bejelentő (kék-sárga).png                     | • ± i             |
| Kattintson vagy húzza az állományokat ide<br>Fénykép a KM óráról.png                                         | @ ± 1                                              | Rendőrségi igazolás (opcionális, max. 2500<br>KB/db)                                                | ٥                 |
| Fényképek a sérült autóról távolról (min. 1 db,<br>max. 2500 KB/db)                                          | ۰                                                  | Kattintson vagy húzza az állományokat ide<br>Rendőrségi igazolás (opcionális).png                   | ⊛ <b>±</b> ≣      |
| Kattintson vagy húzza az állományokat ide<br>Fényképek a sérült autóról<br>távolról.png                      | @ ± 🖻                                              | Jogosítvány (ha parkolt az autó, nem<br>szükséges) (opcionális, max. 2500 KB/db)                    | 0                 |
| További fényképek a sérülésről (min. 2 db, max<br>2500 KB/db)                                                | . •                                                | Kattintson vagy húzza az állományokat ide<br>Jogosítvány (ha parkolt az autó, nem<br>szükséges).png | ● <b>±</b> 前      |
| Kattintson vagy húzza az állományokat ide<br>További fényképek a<br>sérülésről_01.png<br>További fényképek a | • ± =                                              | Egyéb csatolmány (opcionális, max. 2500<br>KB/db)                                                   | ٥                 |
| serulesroi_u2.png<br>Kárbejelentő (min. 1 db, max. 2500 KB/db)                                               | 0                                                  | Kattintson vagy húzza az állományokat ide<br>Egyéb csatolmány (opcionális).png                      | @ <b>±</b> 💼      |
| Kattintson vagy húzza az állományokat ide<br>karbejelento-ABC-123.pdf                                        | <ul> <li>◆ ± </li> </ul>                           |                                                                                                    | Mégse Kész Mentés |

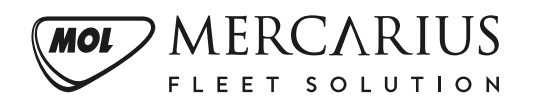

## További funkciók:

• *Kommunikáció* – A kommunikációs mezőbe üzenetet írhat a kárügyintézőnek és kárszakértő munkatársaknak.

|            | Nincs üzenet. |  |
|------------|---------------|--|
|            |               |  |
| Megjegyzés |               |  |
|            |               |  |
|            |               |  |

• *Lépés állapota* – A lépés állapota jelzi, hogy a Kárbejelentési folyamatban éppen hol tart, és melyik "lépés" lett már lezárva.

|                | ^                                     |
|----------------|---------------------------------------|
| Bejelentés     |                                       |
| 3/7            |                                       |
| Beielentőnél 🔫 |                                       |
|                | Bejelentés<br>3 / 7<br>Bejelentőnél – |

Amennyiben minden lépés készen van, a haladás állapota "**7/7**" lesz. Ezt követően a *"Beküldés*" gombbal adhatja le a kárbejelentését.